Hong Kong 3|4|5 Sep 2025

# WHERE BUSINESSES BLOOM.

-

## ASIA FRUIT LÜGISTICA

Asia's fresh produce trading hub

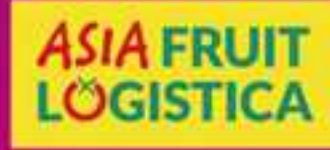

Knowledge Partner

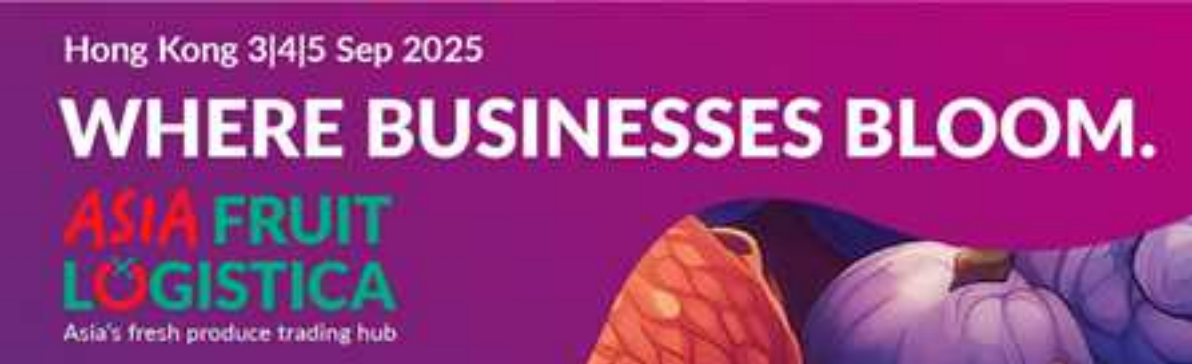

Welcome to the Ticketshop of ASIA FRUIT LOGISTICA https://ems.asiafruitlogistica.com/Pages/ticketshop/buyticket\_login.shtml

欢迎登录亚洲国际果蔬展参观门票购票系统 https://ems.asiafruitlogistica.com/Pages/ticketshop/buyticket\_login.shtml

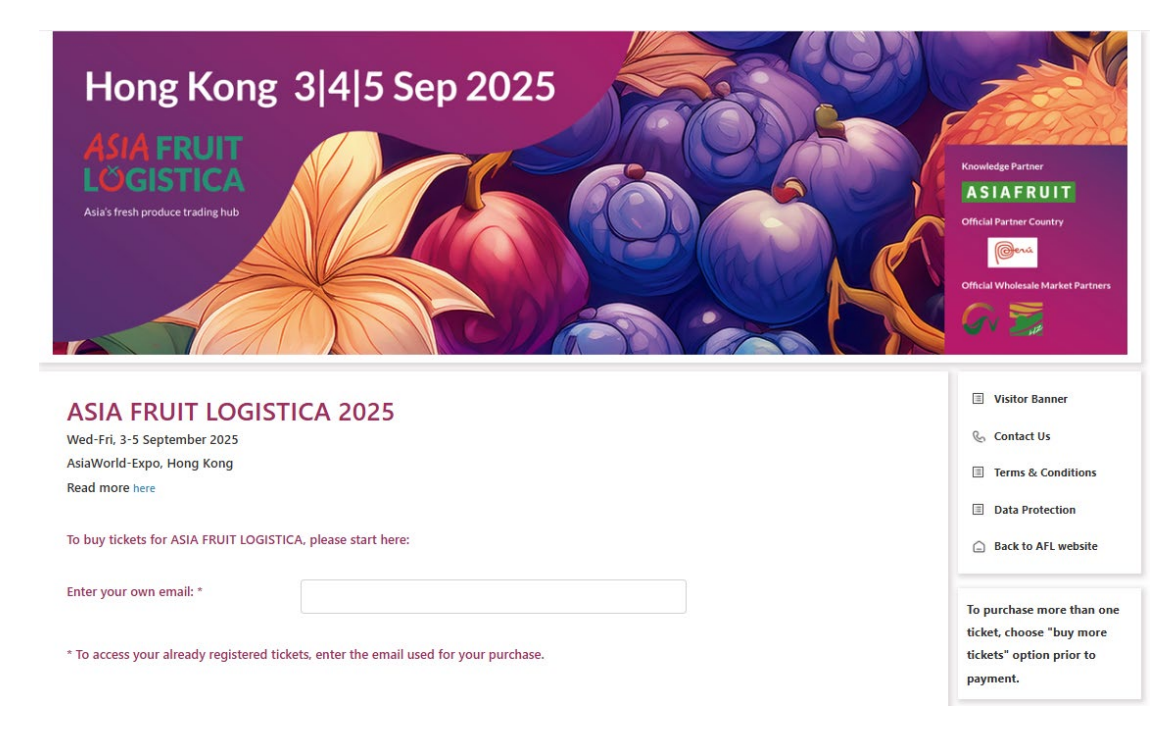

Knowledge Partner

ASIAFRUIT

ASIA FRUIT

LOGISTICA

### Start to register your account 个人账户注册

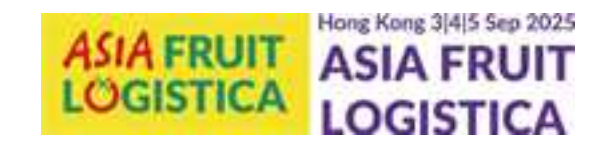

Enter your own email and request a security code. The code will send to your email address via tickets@gp-events.com.

#### 填写您的邮箱以接收验证。 验证码将通过邮箱tickets@gp-events.com发送到您的邮箱。

#### ASIA FRUIT LOGISTICA 2025

| Wed-Fri, 3-5 September 2025 |
|-----------------------------|
| AsiaWorld-Expo, Hong Kong   |
| Read more here              |

#### To buy tickets for ASIA FRUIT LOGISTICA, please start here:

| Enter your own email: * | exhibitor@gp-events.com | 0 |           |
|-------------------------|-------------------------|---|-----------|
| Enter Security Code:*   |                         |   | Send Code |

\* To access your already registered tickets, enter the email used for your purchase.

#### ASIA FRUIT LOGISTICA 2025

Wed-Fri, 3-5 September 2025 AsiaWorld-Expo, Hong Kong Read more here

#### To buy tickets for ASIA FRUIT LOGISTICA, please start here:

| Enter your own email: * | exhibitor@gp-events.com | 0 |
|-------------------------|-------------------------|---|
| Enter Security Code:*   | 944096                  | Ø |

\* To access your already registered tickets, enter the email used for your purchase.

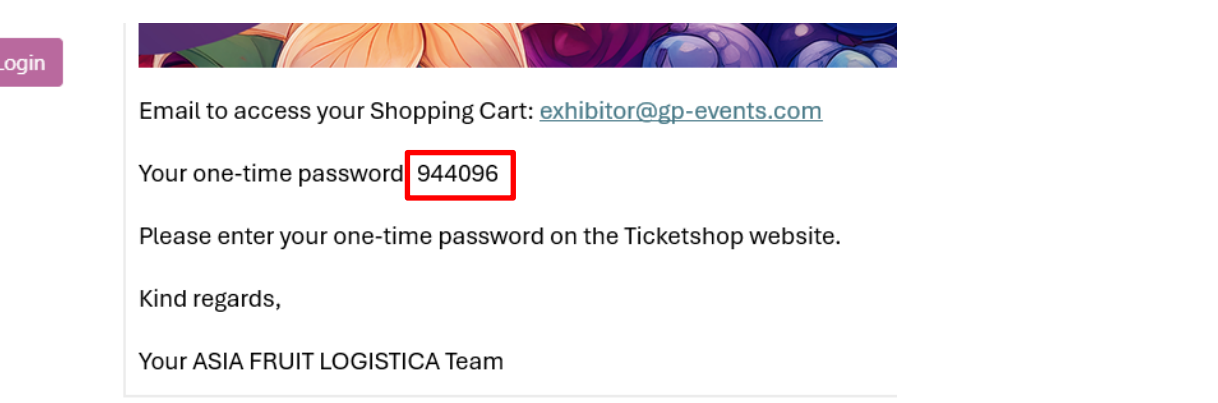

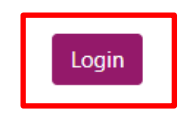

## **Ticketshop Overview**

购票系统功能概览

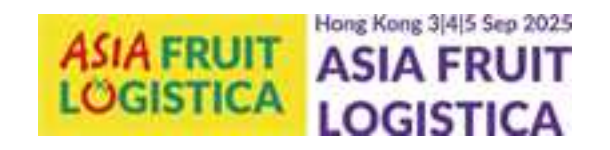

|              |                |                 | 2          |
|--------------|----------------|-----------------|------------|
| Register/Buy |                |                 | Issue Visa |
| Ticket(s)    | Your Ticket(s) | Your Receipt(s) | Letter     |
| 1.           | 2.             | 3.              | 4.         |

- 1. Register and buy tickets
- 2. See all tickets
- 3. Issue a receipt for your payment
- 4. Apply for a visa invitation letter

- 1. 注册及购票
- 2. 查看已购门票
- 3. 开具收据
- 4. 开具签证邀请函

### **1. Register and buy tickets** 注册及购票

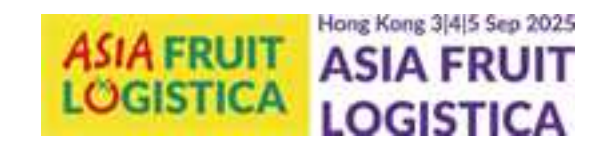

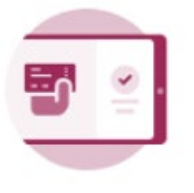

Register/Buy Ticket(s)

#### ASIA FRUIT LOGISTICA 2025

Wed-Fri, 3-5 September 2025 AsiaWorld-Expo, Hong Kong

Read more here

#### O 3 Day Exhibition Ticket USD 60/ticket

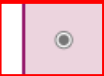

1 Day Exhibition Ticket USD 40/ticket

\* Both options include access to ASIAFRUIT Knowledge Centre on the show floor (3-5 September).

Enter voucher/promotional code here:

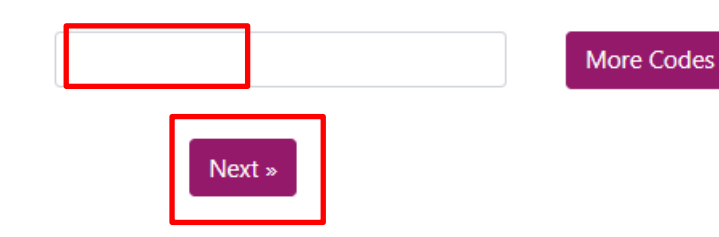

Choose your ticket type and if you have, add a voucher code. Click on "next"

选择您需要的门票类型。 如您有优惠码,请添加优惠码。 点击"Next"进行至下一步。

## Fill in the details of the visitor 填写个人信息

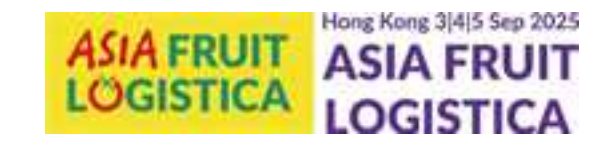

#### ASIA FRUIT LOGISTICA (incl. Asiafruit Congress)

Use same ticket details as ticket no.1.

USD 40

#### OMs exhibitor@gp-events.com Salutation \* OMr Email \* First name \* Family name \* Job title \* Company \* Company website\* Street, no. \* City \* Zip code \* Country / Region \* Nothing selected Area of Business \* Nothing selected Name to appear on badge\*

Fill in the ticket holder information and at the bottom of the page click on "next" to finish.

填写参观者的个人信息。 填写完成后在页面下方点击 "Next"以完成注册。

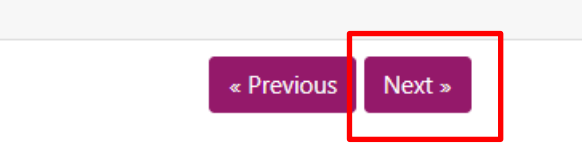

### 2. Ticket Overview 门票总览

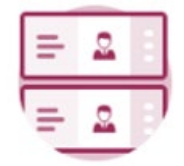

Your Ticket(s)

#### **Ticket Overview**

Select the ticket(s) and click "Pay or Issue Ticket(s)" to complete the process.

| • | Company                 | Name            | Туре                                  | Amount<br>(in USD) | Operation |
|---|-------------------------|-----------------|---------------------------------------|--------------------|-----------|
|   | ASIA FRUIT<br>LOGISTICA | Marie Berkefeld | 1 Day Exhibition Ticket USD 40/ticket | 0                  | 2 8       |
|   |                         |                 | Total (incl. VAT, if applicable)      | 0 USD              |           |
|   |                         |                 |                                       |                    |           |

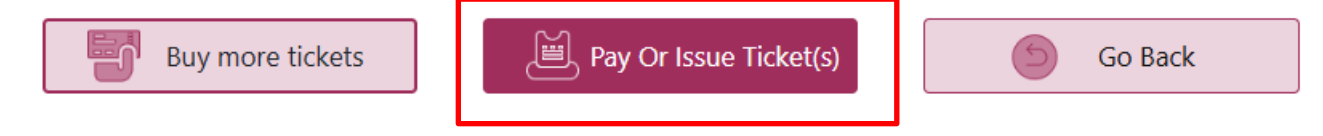

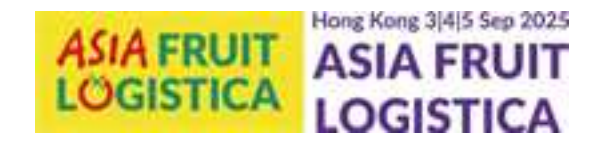

The visitor ticket was not issued yet. You can still change the ticket holder information.

Select the ticket you want to issue/pay, click on "Pay or Issue Ticket(s)" You will be guided to the payment tool

门票未付款之前,可更改参观者的个人 信息。

### 选择需要购买的门票。 点击"Pay or Issue Ticket(s)"进行至付 款页面。

#### Payment 付款

|    |                |                         |   |    | -1       |  |
|----|----------------|-------------------------|---|----|----------|--|
| ·I | Remark fo      | r payment               |   | ×  |          |  |
| ,  | Please input o | customer information    |   |    |          |  |
| 1  | First Name*    |                         |   |    |          |  |
|    | Last Name*     |                         |   |    | <u> </u> |  |
|    | Email*         | exhibitor@gp-events.con | n |    |          |  |
|    |                |                         |   | Ok |          |  |
|    |                |                         |   |    |          |  |

| CURE CHECKOUT                            | English 🗸                                  | SECURE CHECKOUT                           | English                          |
|------------------------------------------|--------------------------------------------|-------------------------------------------|----------------------------------|
| All transactions are secure and encry    | pted 40.00 USD ~                           | Ill transactions are secure and encrypted | 40.00 USE                        |
| Credit/Debit Card                        | More Methods                               | Credit/Debit Card                         | More Methods                     |
| ard Number                               |                                            | Country/region<br>China (CN)              | ~                                |
| nrst Name                                | Last Name                                  | Alipay     Alipay Partner                 | 🛃 Alipay                         |
| y Date<br>/ YY                           |                                            | PAY 40.00 USD                             |                                  |
| number                                   |                                            | AlipayHK<br>Alipay Partner                | Аlipayнк                         |
| PAY 40                                   | 0.00 USD                                   | O WeChat Pay                              | 😒 WeChat Pay                     |
| All charges will appear on your credit / | debit card statement as asiafruitlogistica |                                           |                                  |
| nd return seller website                 |                                            | Cancel and return seller website          |                                  |
| SECURE CI                                | ERTIFICATION                               | SECURE CERTIFICATION                      | ment info stavs safe at all time |

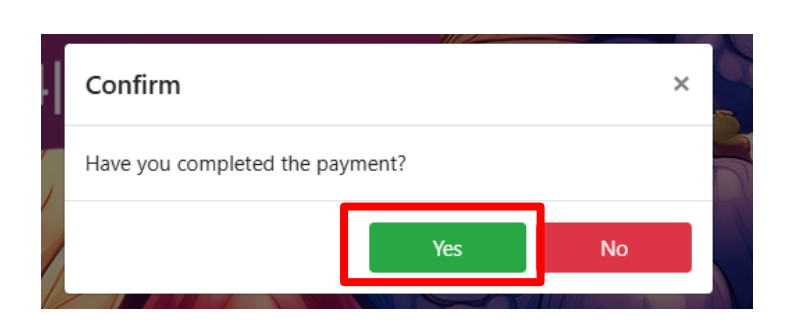

You will be guided to the payment page. You can choose between Credit Card, Alipay or Wechat Pay. After your payment you will be guided back to your ticket account.

在付款页面,您可以选择通过信用卡、支付宝或者微信来支付门票。 付款成功之后页面会跳转至个人账户。

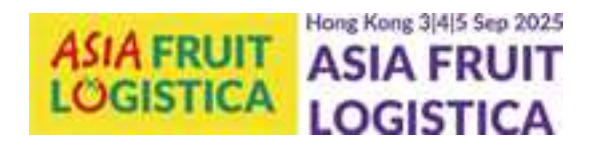

## Send the ticket by email 通过邮箱发送门票

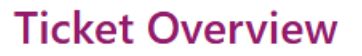

Select the ticket(s) and click "Pay or Issue Ticket(s)" to complete the process.

| • | Company                 | Name            | Туре                                  | Amount<br>(in USD) | Operation |
|---|-------------------------|-----------------|---------------------------------------|--------------------|-----------|
|   | ASIA FRUIT<br>LOGISTICA | Marie Berkefeld | 1 Day Exhibition Ticket USD 40/ticket | 0                  | N         |
|   |                         |                 | Total (incl. VAT, if applicable)      | 0 USD              |           |

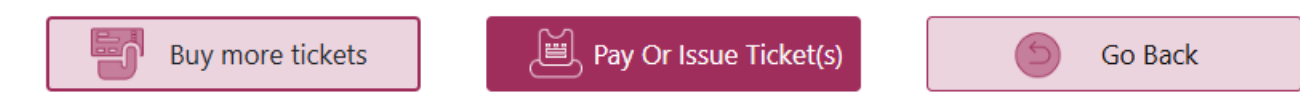

Click on the email icon to send the ticket via email. A pop-up window opens. You can send the ticket to yourself and (if different) to the ticket holder at the same time.

```
点击邮件图标即可通过电子邮件发送票据。系统将弹出窗口, 您可
同时将票据发送给自己(如需要)以及持票人(若非本人)。
```

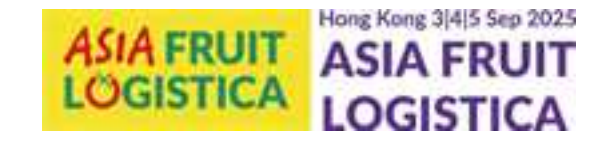

| Confirm                                        | ×      |
|------------------------------------------------|--------|
| Confirm to send the visitor ticket to my email | ?      |
| Submit                                         | Cancel |

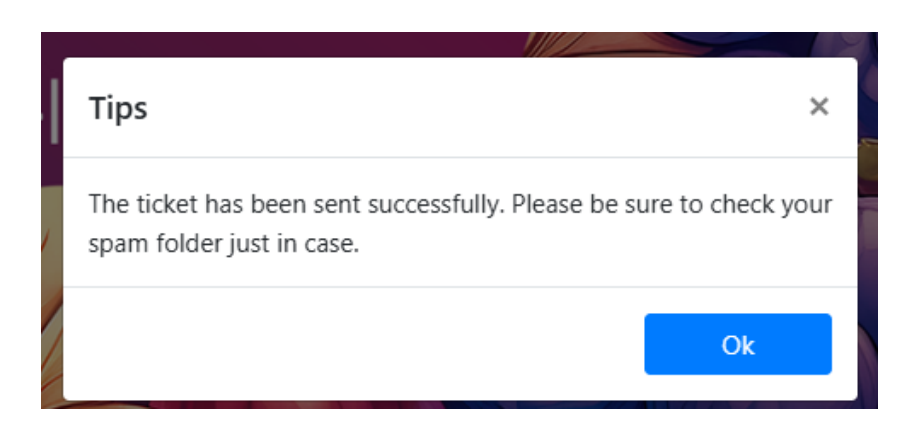

### E-Mail with visitor ticket: 在邮箱内查收门票

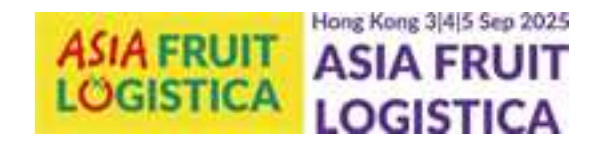

Your badge to visit ASIA FRUIT LOGISTICA 2025, 3 - 5 Sept in Hong Kong

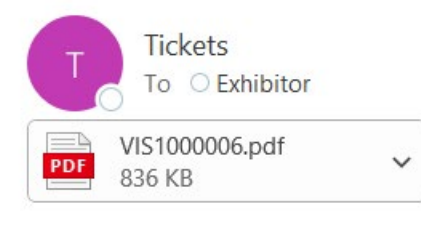

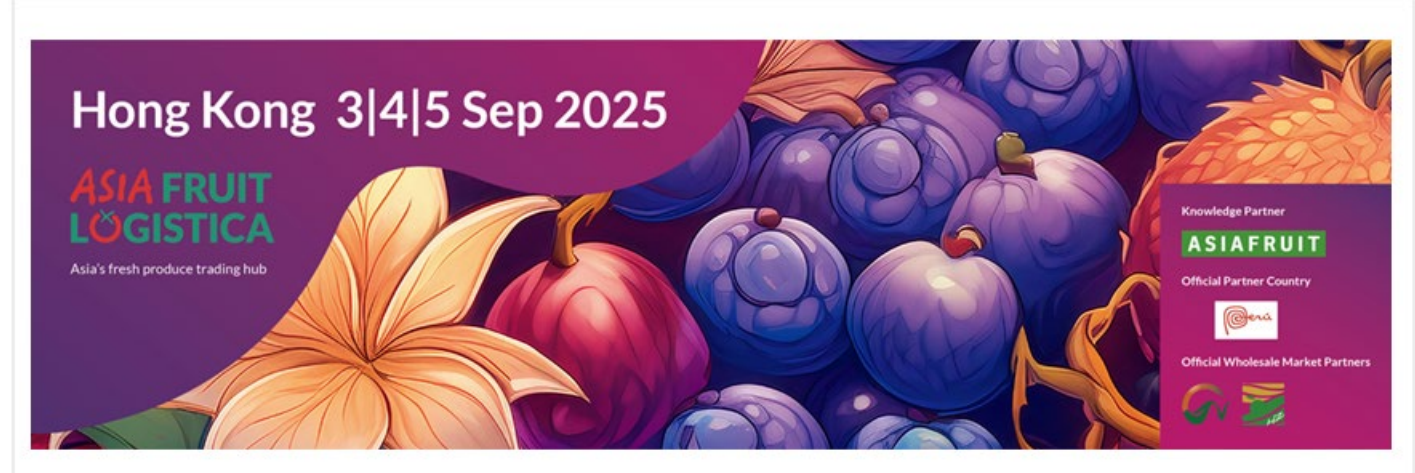

Dear Ms Marie Berkefeld,

Your pre-registration for ASIA FRUIT LOGISTICA 2025 is confirmed. Your ticket ID is VIS1000006.

Please **print the attached badge** and bring it with you or scan the QR code below at one of our selfprinting kiosks onsite. You ticket will be send from <u>tickets@gp-</u> <u>events.com</u>. Please check you spam folder.

您的门票将通过tickets@gp-events.com发 送至您的邮箱。 如未收到邮件,请查看垃圾邮箱。

| Receipt                                    | 开具收据                                |         |                                                               | ASIA FRUIT<br>LOGISTICA                      | ASIA FRUIT |
|--------------------------------------------|-------------------------------------|---------|---------------------------------------------------------------|----------------------------------------------|------------|
|                                            |                                     |         | Basic information of Receipt Company Name * Company Address * | ×                                            |            |
| Your Receipt(s)<br>Receipt for your ticket | please selected                     |         | Name<br>VAT Reg No.                                           |                                              |            |
|                                            | please selected<br>2025042978540873 | Go Back | Submit Cancel                                                 | Giobal Produce Events (HK) Co.<br>2025-04-29 | Limited    |

For each payment, you can create a receipt. Choose the payment and fill in the basic information that will be stated on the receipt. After Submit, information cannot be changed. You can download the receipt.

每次付款后,您均可生成收据。选择对应支付记录并填写收据所需的基本信息。提交后信息将不可更改。 生成后可随时下载该收据。 ASIA FRUIT LOGISTICA 2025 – International Trade Fair and Vegetable Marketing in Asia 3 - 5 September 2025, AsiaWorld-Expo Hong Kong

GLOBAL PRODUCE EVENTS(HK) CO., LIMITED 2308, Dominion Centre, 43 - 49 Queen's Road East, Wanchai, Hong Kong

| DESCRIPTION                                          | AMOUNT<br>(USD) |
|------------------------------------------------------|-----------------|
| ASIA FRUIT LOGISTICA entrance tickets:<br>VIS1000008 | 40.00           |
| AMOUNT SETTLED (USD)                                 | 40.00           |

### Visa Letter 开具签证邀请函

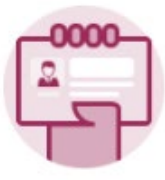

Issue Visa Letter

#### You need a visa invitation letter? Here you can issue a visa letter for all paid/issued visitor tickets:

|   | Company                 | Name            | Туре                                  | Amount<br>(in USD) | Status | Operation |
|---|-------------------------|-----------------|---------------------------------------|--------------------|--------|-----------|
| 0 | ASIA FRUIT<br>LOGISTICA | Marie Berkefeld | 1 Day Exhibition Ticket USD 40/ticket | 0                  | -      | -         |
|   |                         | ·               | ·                                     |                    |        |           |

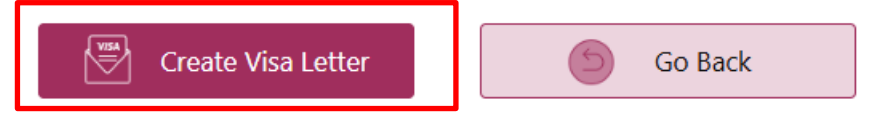

Select the person you need a visa invitation letter. Click on "Create Visa Letter". Fill in the required information.

选择需要签证邀请函的人员,点击"Create Visa Letter"生成邀请函,填写所需信息即可。

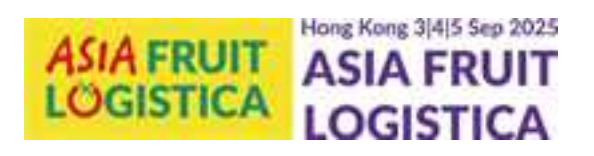

| Create Visa Letter    |      | × |
|-----------------------|------|---|
| Name*                 |      |   |
| Company Name*         |      |   |
| ASIA FRUIT LOGISTICA  |      |   |
| Job Position*         |      |   |
| Market Manager Asia   |      |   |
| Passport Number*      |      |   |
|                       |      |   |
| Passport Expiry Date* |      |   |
|                       |      |   |
| Nationality*          |      |   |
| Please choose         |      | - |
|                       |      |   |
|                       | Next |   |
|                       |      |   |

### Visa Letter 开具签证邀请函

| Visa Letter Success ×                                                                                                   |
|----------------------------------------------------------------------------------------------------|
| Thank you for requesting the visa letter. The organizer team will review now and usually approve within 2 working days. |
| You can check the status of the visa letter anytime.                                                                    |
| Ok                                                                                                    |

You need a visa invitation letter? Here you can issue a visa letter for all paid/issued visitor tickets:

| Company                 | Name            | Туре                                  | Amount<br>(in USD) | Status    | Operation |
|-------------------------|-----------------|---------------------------------------|--------------------|-----------|-----------|
| ASIA FRUIT<br>LOGISTICA | Marie Berkefeld | 1 Day Exhibition Ticket USD 40/ticket | 0                  | Submitted | -         |
|                         |                 | Create Visa Letter                    |                    | Go B      | ack       |

After submitting the visa letter request, it will take around 2 working days until feedback. You will receive an email "Visa letter update", when the status of your request as changed.

提交签证邀请函申请后,通常需要约2个工作日处理并反馈结果。当您的申请状态更新时,系统将向您发送标题为"Visa letter update"的邮件通知。

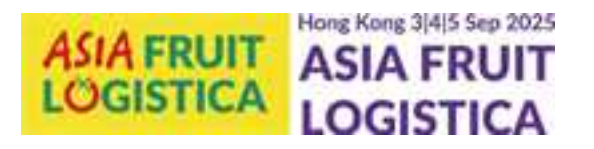

ASIA FRUIT LOGISTICA 2025 Ticketshop - Visa letter update

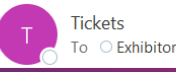

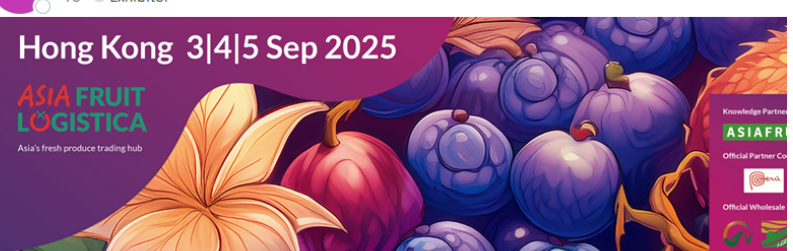

Email to access your Shopping Cart: <u>exhibitor@gp-events.com</u> This email serves to inform you, that the status of the visa letter you requested has been upc Please return to the <u>ticketshop</u> and access again with the email above. Under "Issue Visa Letter" you will find the visa letter for your download. In case of questions or rejection, please contact <u>tickets@gp-events.com</u> Kind regards,

Your ASIA FRUIT LOGISTICA Team

### Visa Letter 开具签证邀请函

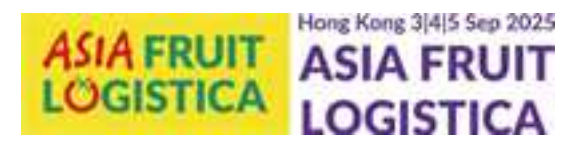

You need a visa invitation letter? Here you can issue a visa letter for all paid/issued visitor tickets: Amount Company Status Name Туре Operation (in USD) ASIA FRUIT æ Marie Berkefeld 1 Day Exhibition Ticket USD 40/ticket 0 Approved LOGISTICA Create Visa Letter Go Back

Once the visa letter was approved, you can click on the PDF icon and download the letter. If it was rejected, please contact tickets@gp-events.com

当签证邀请函获批后,您可点击PDF图标下载文件;若未获 批准,请联系 tickets@gp-events.com。

| <image/> <image/> <image/> <text><text><text><text><text><text><text><text><text></text></text></text></text></text></text></text></text></text>                                                                                                    | <image/> <image/> <image/> <text><text><text><text><text><text><text><text><text><text></text></text></text></text></text></text></text></text></text></text>                                                                                                    | <image/> <image/> <image/> <text><text><text><text><text><text><text><text><text><text></text></text></text></text></text></text></text></text></text></text>                                                                                                    |                                                                                                    |                                                                                                    |                                                                                               |                              |
|----------------------------------------------------------------------------------------------------|----------------------------------------------------------------------------------------------------|----------------------------------------------------------------------------------------------------|----------------------------------------------------------------------------------------------------|----------------------------------------------------------------------------------------------------|-----------------------------------------------------------------------------------------------|------------------------------|
| <text><text><text><text><text><text><text><text><text><text><text></text></text></text></text></text></text></text></text></text></text></text>                                                                                                    | <text><text><text><text><text><text><text><text><text><text></text></text></text></text></text></text></text></text></text></text>                                                                                                    | <text><text><text><text><text><text><text><text><text><text><text><text><text><text><text></text></text></text></text></text></text></text></text></text></text></text></text></text></text></text>                                                                                                    |                                                                                                    |                                                                                                    | ( <del>P</del> )                                                                              |                              |
| <text><text><text><text><text><text><text><text><text></text></text></text></text></text></text></text></text></text>                                                                                                    | <text><text><text><text><text><text><text><text><text><text><text><text><text><text></text></text></text></text></text></text></text></text></text></text></text></text></text></text>                                                                                                    | <text><text><text><text><text><text><text><text><text><text><text><text><text><text></text></text></text></text></text></text></text></text></text></text></text></text></text></text>                                                                                                    |                                                                                                    |                                                                                                    | a Massa Barlin a<br>Analteet Media                                                            | and<br>International company |
| <text><text><text><text><text><text><text><text><text></text></text></text></text></text></text></text></text></text>                                                                                                    | <text><text><text><text><text><text><text><text></text></text></text></text></text></text></text></text>                                                                                                    | <text><text><text><text><text><text><text><text></text></text></text></text></text></text></text></text>                                                                                                    |                                                                                                    |                                                                                                    | ASIA                                                                                          | FRUIT                        |
| <section-header><text><text><text><text><text></text></text></text></text></text></section-header>                                                                                                    | <text><text><text><text><text></text></text></text></text></text>                                                                                                    | <text><text><text><text><text></text></text></text></text></text>                                                                                                    |                                                                                                    |                                                                                                    | LÖG                                                                                           | ISTICA                       |
| <text><text><text><text><text><text><text></text></text></text></text></text></text></text>                                                                                                    | <text><text><text><text><text><text></text></text></text></text></text></text>                                                                                                    | <text><text><text><text><text><text></text></text></text></text></text></text>                                                                                                    |                                                                                                    |                                                                                                    |                                                                                               |                              |
| <text><text><text><text></text></text></text></text>                                                                                                    | <text><text><text><text><text></text></text></text></text></text>                                                                                                    | <text><text><text><text><text></text></text></text></text></text>                                                                                                    | Invitation L                                                                                                    | etter to Attend ASIA FRI                                                                                                    | JIT LOGISTICA 2025                                                                            |                              |
| <text><text><text><text><text></text></text></text></text></text>                                                                                                    | <text><text><text><text><text></text></text></text></text></text>                                                                                                    | <text><text><text><text><text></text></text></text></text></text>                                                                                                    | To: Immigration Department, Hong Ko                                                                                                    | ng SAR Government                                                                                                    |                                                                                               |                              |
| <text><text><text><text><text></text></text></text></text></text>                                                                                                    | <text><text><text><text><text></text></text></text></text></text>                                                                                                    | <text><text><text><text><text></text></text></text></text></text>                                                                                                    | Date:28 April 2025                                                                                                    |                                                                                                    |                                                                                               |                              |
| <text><text><text><text></text></text></text></text>                                                                                                    | <text><text><text></text></text></text>                                                                                                    | <text><text><text><text></text></text></text></text>                                                                                                    | Dear Sir / Madam,                                                                                                    |                                                                                                    |                                                                                               |                              |
| <text></text>                                                                                                    | <text><text><text></text></text></text>                                                                                                    | <text><text><text><text></text></text></text></text>                                                                                                    | Global Produce Events(HK) Co., Limited                                                                                                    | , is the organizer of ASIA FRUIT LOGIS                                                                                                    | TCA - the continental                                                                         |                              |
| <text>      Spansier 2023 at AkirWorld-Rope in Horge Rome.       With confirm than Marke information is a valuer at ALDA FILUTI LOBENTA 2023, traveling<br/>to the registration of the state in configure in the data base in the data base in the<br/>data base.       Marke for the Barkenfeld in Andret Manager Ada ALDA FILUTI LOBENTA 2023, traveling<br/>to the Barkenfeld for Markent Manager Ada ALDA FRUITI COGENTA (fragment)<br/>to ALDA FRUITI COGENTA (fragment) and ALDA FRUITI COGENTA (fragment)<br/>to ALDA FRUITI COGENTA (fragment) and ALDA FRUITI COGENTA (fragment)<br/>to ALDA FRUITI COGENTA (fragment) and ALDA FRUITI COGENTA (fragment)<br/>to ALDA FRUITI COGENTA (fragment) and ALDA FRUITI COGENTA (fragment)<br/>to ALDA FRUITI COGENTA (fragment) and ALDA FRUITI COGENTA (fragment)<br/>to ALDA FRUITI COGENTA (fragment) and ALDA FRUITI COGENTA (fragment)<br/>(fragment) and ALDA FRUITI COGENTA (fragment) and ALDA FRUITI COGENTA (fragment)<br/>(fragment) and ALDA FRUITI COGENTA (fragment) and ALDA FRUITI COGENTA (fragment)<br/>(fragment) and ALDA FRUITI COGENTA (fragment) and ALDA FRUITI COGENTA (fragment)<br/>(fragment) and ALDA FRUITI COGENTA (fragment) and ALDA FRUITI COGENTA (fragment)<br/>(fragment) and ALDA FRUITI COGENTA (fragment) and ALDA FRUITI COGENTA (fragment)<br/>(fragment) and ALDA FRUITI COGENTA (fragment) and ALDA FRUITI COGENTA (fragment)<br/>(fragment) and ALDA FRUITI COGENTA (fragment) and ALDA FRUITI COGENTA (fragment)<br/>(fragment) and ALDA FRUITI COGENTA (fragment) and ALDA FRUITI COGENTA (fragment)<br/>(fragment) and ALDA FRUITI AND (fragment) and ALDA FRUITI AND (fragment)<br/>(fragment) and ALDA FRUITI AND (fragment) and ALDA FRUITI AND (fragment)<br/>(fragment) and ALDA FRUITI AND (fragment) and ALDA FRUITI AND (fragment)<br/>(fragment) and ALDA FRUITI AND (fragment) and ALDA FRUITI AND (fragment)<br/>(fragment) and ALDA FRUITI AND (fragment) and ALDA FRUITI AND (fragment)<br/>(fragment) and ALDA FRUITI AND (fragment) and ALDA FRUITI AND (fragment)<br/>(fragment) and ALDA FRUITI AND (fragment) and ALDA FRUITI AND (fragment)<br/>(fragment</text> | <text></text>                                                                                                    | <text><text><text><text></text></text></text></text>                                                                                                    | tradeshow for the fresh produce busin<br>3-5 Sentember 2035 with the seture of                                                                                                    | ess. The 2025 edition of ASIA FRUIT LO<br>erind on 1-2 Sentember 2025 and the I                                                                                                    | GISTICA will be held on                                                                       |                              |
| Abserbage confirms that Markin Marking King King (Variet) USUSDECA 2028, to reading the first first first (Variet) USUSDECA). Here, we first data is believe:         Image Sequence (Variet) USUSDECA). Here, we first data is believe:         Image Sequence (Variet) USUSDECA). Here, we first data is believe:         Image Sequence (Variet) USUSDECA). Here, we first data is believe:         Image Sequence (Variet) USUSDECA). Here, we first data is believe:         Image Sequence (Variet) USUSDECA). Here, we first data is believe:         Image Sequence (Variet) USUSDECA). Here, we first data is believe:         Image Sequence (Variet) USUSDECA). Here, we first data is believe:         Image Sequence (Variet) USUSDECA). Here, we first data is believe:         Image Sequence (Variet) USUSDECA). Here, we first data is believe:         Image Sequence (Variet) USUSDECA). Here, we first data is believe:         Image Sequence (Variet). Here, we first data is believe:         Image Sequence (Variet). Here, we first data is believe:         Image Sequence (Variet). Here, we first data is believe:         Image Sequence (Variet). Here, we first data is believe:         Image Sequence (Variet). Here, we first data is believe:         Image Sequence (Variet). Here, we first data is believe:         Image Sequence (Variet). Here, we first data is believe:         Image Sequence (Variet). Here, we first data is believe:         Image Sequence (Variet). Here, mere data is believe: <t< td=""><td></td><td></td><td>September 2025 at AsiaWorld-Expo in</td><td>Hong Kong.</td><td></td><td></td></t<>                                                                                                    |                                                                                                    |                                                                                                    | September 2025 at AsiaWorld-Expo in                                                                                                    | Hong Kong.                                                                                                    |                                                                                               |                              |
| The forg Kong (value taket number: VS100000). Rease find data below:<br>NAME     OB POSITION     COMPANY       Marie Berkefeld     Market Manager Asia     ASIA FRUIT LOGISTICA       PASSPORT NO.     DPIRY DATE     NATIONALITY       CN19292217     2028-06-10     Germany   This better is for the purpose of visits application to with flong Kong only. Should the genetipation of the discoverementioned with the careself data reases. This invoktore with location to with flong Kong only. Should the genetipation of the discoverementioned with the careself data reases. This invoktore with location to with those reases of the server taxes like the server set on the server taxes like the careself data reases. This invoktore with location to with those reases of the server taxes like the careself data between taxes like taxes like the careself data between the invegration. Dispertment is Hong Kong invoktore taxes like taxes like the taxes like taxes like the taxes like taxes like the taxes like taxes like taxes l                                                                                                    | There is the first truth marker: Yiti 2000001, Hease Ind data is below:         Image is the level of the image is the level of the level of th | There is the young variable that the under the there.         Image is the position of the position of the position of the damage of Asia ASIA FRUIT LOGISTICA         Image is the week as a position of the there are reason, this moltation will become invalid.         In batter is the for the supressent of visa application to with them frame or the there are reason.         In batter is the the to constant of the any reason, this moltation will become invalid.         In constant despenses of the trip to theng length invalid the summer test to the forme by the application of the agence invalid to the them gradient observes to the them test of the agence invalid to the trip to the gradient of the agence invalid to the trip to the agence invalid to the trip to the agence invalid to the trip to the agence invalid to the trip to the agence invalid to the trip to the agence invalid to the trip to the agence invalid to the trip to the agence invalid to the trip to the agence invalid to the trip to the agence invalid to the trip to the agence invalid to the trip to the agence invalid to the trip to the agence invalid to the agence invalid to the trip to the agence invalid to the trip to the trip to the agence invalid to the trip to the agence invalid to the trip to the agence invalid to the trip to the agence invalid to the trip to the agence invalid to the trip to the agence invalid to the trip to the agence invalid to the tri                                                       | We hereby confirm that Marie Berkefe                                                                                                    | id is a visitor at ASIA FRUIT LOGISTICA                                                                                                    | 2025, traveling                                                                               |                              |
| NAME         DD POSITION         COMPANY           Marie Berkefeld         Market Manager Asia         ASIA FRUIT LOGISTICA           PASSPORT NO.         EVPIRY DATE         NATIONALITY           CNU92922T         2028-08-10         Germany                                                                                                    | NAME         DO POSITION         COMPANY           Marie Berkefeld         Market Marager Asia         ASIA FRUIT LOGISTICA           PASSPORT NO.         BYRY DATE         NATIONALITY           C.NIP52922T         0204 06-10         Germany                                                                                                    | NAME         DD POSITION         COMPANY           Marie Berkefeld         Market Manager Asia         ASIA FRUIT LOGISTICA           MARie Berkefeld         Market Manager Asia         ASIA FRUIT LOGISTICA           PASSPORT NO.         DPRIP DATE         NATIONALITY           CNIP52922T         2020-08-10         Germany                                                                                                    | to Hong Kong (visitor ticket number: Vi                                                                                                    | 51000006). Please find details below:                                                                                                    |                                                                                               |                              |
| Marie Berkefeld         Market Manager Asia         XSD: RUIT IOGISTICA           Marie Berkefeld         Market Manager Asia         XSD: RUIT IOGISTICA           PASSPORT NO.         EXPIRY DATE         NATIONALITY           CNU92922T         2020-08-10         Germany                                                                                                    | Marie Berkefeld         Market Manager Asia         ASP, RF HUT LOGISTICA           Imposed Comparison (International Comparison)         Imposed Comparison (International Comparison)         Imposed Comparison (International Comparison)                                                                                                    | Marie Berkelded         Market Manager Asia         XSDR PRUT ROLT           Marke Berkelded         Market Manager Asia         XSDR PRUT ROLT         Nature State           Marke Berkelded         D2028-08-10         Germany         Germany                                                                                                    | NAME                                                                                                    | JOB POSITION                                                                                                    | COMPANY                                                                                       |                              |
| Parameters         Derive Toxic         Parameters           CNUPS222T         2028-08-10         Germany           This better is for the purpose of visa application to with Hong Kong only. Should the participation of the<br>down-mentioned with the curvetel for the yreans, this implication Department is Hong Kong<br>in writing.         All costs and expenses of the trip to Hong Kong including health insurance are to be some by the<br>applicant's cost need.           Vars faithfuly.         Cost and expenses         Cost Source Source                                                                                                    | Parameters         Derived Daries         Parameters           This before         COURDANDIAL         Germany                                                                                                    | Parameters         Deriver Landing         Parameters           Chull 2022 ZZ         2028-08-10         Germany   This lists in for the purpose of what application to with thing Kong only. Should the participation of the devoer mentioned with the controlled mer yamaun, this invalues will account invalues the devoer to assess that the to accele differ any reason, this invalues will account invalues the devoer mentioned will involve a special will inform the tomogradian Department in thing Kong industry invalues and accelerations. The application to acceleration with the invalues are to be borne by the application to acceleration to the top tong Kong including health insurance are to be borne by the application to acceleration to be borne by the application to acceleration to acceleration to acceleration to acceleration to acceleration of the application to acceleration to acceleration t | Marie Berketeld                                                                                                    | Market Manager Asia                                                                                                    | ASIA FRUIT LOGISTICA                                                                          |                              |
| CMURS221     2U/2     Current control       This latter is for the purpose of while application to with throng force only. Should the participation of the device method with other control of the control of the operations.       This latter is for the purpose of the with categorized through the control of the averticity of the water categorized the interference of the water categorized the interference of the interference of the interference of the                                                                                                    | Litteration     Litteration       This litter is for the purpose of view application to wirk throng forcing only. Should the participation of the<br>down remaining which be caured for for any remain, this invaluants will be caure involved<br>invariants.       This litter is for the purpose of the authorized will inform the training and only invariants.       A costs and expenses of the trip to throng Kong including health insurance are to be borne by the<br>applicant's own record.       Year Bailthurk,       Wand Autoritis       Managing Director       Grad Autoritis                                                                                                    | UNDEXC1     Later hard                                                                                                    | PASSPORT NO.                                                                                                    | EXPIRY DATE                                                                                                    | NATIONALITY                                                                                   |                              |
|                                                                                                    |                                                                                                    |                                                                                                    | This letter is for the purpose of vita any<br>above mentioned vitator bacancelled<br>in case of the event cancellation, the u<br>in writing.<br>All costs and expenses of the trip to the<br>applicant's own mecod.<br>Yours faithfully.                                                                                                    | pleation to visit Heng Kong only. Shou<br>or any reason, this invatation will be co-<br>ndenigned will inform the Immigration<br>mg Kong including health insurance an                                                                                                    | is the participation of the<br>me invakid.<br>Department in Hong Kong<br>a to be borne by the |                              |
|                                                                                                    |                                                                                                    |                                                                                                    | All costs and expenses of this app<br>above-membrand hitsor be cancelled in<br>ta assel the event cancellators, the us<br>in writing.<br>All costs and expenses of the trip to He<br>applicant's own record.<br>Vours faithfully,<br>User faithfully,<br>David Alexint<br>Managing Director<br>Global Produce Events (HPI (cs., Linker                                                                                                    | p<br>for any reason, this invlation will be co<br>ndmigraed will inform the immigration<br>and Keng including health insurance and<br>g Keng including health insurance and<br>b                                                                                                    | Le participation of the<br>ne invakit.<br>Department in Hong Rang<br>a to be borne by the     |                              |
|                                                                                                    |                                                                                                    |                                                                                                    | This latter is for the purpose of visus and<br>door environment which be canceled by<br>the ase of the event asterilation, the us<br>in write.<br>All costs and expenses of the tap to He<br>applicant's own receil.<br>Yours (antivolar,<br>Users family),<br>Direct Avents<br>Managing Director<br>Global Produce Events (Hel] Cas, Limber                                                                                                    | pleation to visit Hong Kang only. Shou<br>in any reason, this invlations will be co<br>ndersigned will inform the immigration<br>ong Kong including health issurance and<br>indicating the state of the insert of the insert<br>of                                                                                                    | L the participation of the<br>me invalut.<br>Department in Hong Kong<br>to be borne by the    |                              |
|                                                                                                    |                                                                                                    |                                                                                                    | Automation of the transmission of the ang and the event cancellation, the or in case of the event cancellation, the or in case of the event cancellation, the or in writer.<br>All costs and expenses of the trip to the applicant's own record.<br>Yours faithfully,<br>David Automis<br>Chand Automis<br>Chand Automis<br>Chand Automis<br>Chand Produce Events ()(H) Co., Limiter                                                                                                    | pleation to visit Hong Kong only. Shou<br>or any reason, this invlations will be<br>ondersigned will inform the investigation<br>ang Kong including health issurance and<br>one of the investigation of the investigation<br>of                                                                                                    | the participation of the<br>ne invalut.<br>Department in Hong Kong<br>s to be borne by the    |                              |
|                                                                                                    |                                                                                                    |                                                                                                    | Answer of the sevent composition of the angle of the sevent composition which the base composition of this the base of the event composition of this the base of the sevent composition of the sevent composition of the sevent co                                                                                                    | pleation to visit Hong Kong only. Shou<br>or any reason, this invlation will become<br>ndersigned will inform the immigratio<br>ang Kong including health insurance and<br>the immigration of the immigration<br>of                                                                                                    | the participation of the<br>ne invalut.<br>Department in Hong Kong<br>s to be borne by the    |                              |
|                                                                                                    |                                                                                                    |                                                                                                    | Line littler is for the purpose of visus and<br>show enveloped which be caused by<br>the case of the event actual which be caused<br>in write.<br>All casts and expenses of the trip to the<br>applicant's nown record.<br>Urars faitfully,<br>Dear Anothis<br>Managing Director<br>Global Produce Event ()46] Cas, Limite                                                                                                    | pleation to visit Hong Kong only. Shou<br>or any reason, this invlation will become<br>nderingred will inform the immigratio<br>ang Kong including health insurance and<br>the immigration of the immigration<br>of                                                                                                    | I de participation of the<br>ne invalut.<br>Department in Hong Kong<br>a to be borne by the   |                              |
|                                                                                                    |                                                                                                    |                                                                                                    | All other is for the payeness of that any the carse of the event cancellation, the use is marked in trace of the event cancellation, the use is marked.<br>All costs and expenses of the trip to the applicant's score record.<br>Yours faithfulty.<br>Ward faithfulty.<br>Dated All Produces Events (HK) Co., Limited                                                                                                    | p<br>p<br>parameters of the second second | L de participation of the<br>en invalui.<br>De partenesi in Hong Kong<br>e to be borne by the |                              |
|                                                                                                    |                                                                                                    |                                                                                                    | And a set of the program of the age<br>above -merindent white the occurse of the<br>case of the evert cancellation, the us<br>in arring.<br>All casts and eigeness of the trip to the<br>agelicant's soon record.<br>Varse faithfully.<br>Dated Another<br>Manging Directors<br>Goldel Produce Events (HC) Co., Linette                                                                                                    | in any reason, this invlation will be<br>to any reason, this invlation will be<br>condenigned will inform the immigrate<br>ang Kong including health issurance and<br>the investment of the investment of the<br>d                                                                                                    | L de participation of the<br>en invalui.<br>De partment in Hong Kong<br>a to be borne by the  |                              |
|                                                                                                    |                                                                                                    |                                                                                                    | And Andrew<br>Andrew Steelen (All Co., Linker<br>Andrew Steelen (All Co., Linker<br>All Co., Linker<br>All | ir any reacon, the invlation will be<br>on any reacon, the invlation will be<br>conductive of the invlation of the invegration<br>and the invegration of the invegration<br>of Kong including health insurance and<br>the invegration of the invegration<br>of                                                                                                    | L de participation of the<br>ne invalut.<br>De partment in Hong Kang<br>a to be borne by the  |                              |
|                                                                                                    |                                                                                                    |                                                                                                    | Lourdent<br>disco-mentational vision for the carries defined<br>in accer of the event cancellated in<br>case of the event cancellated in<br>case of the event cancellated in<br>case of the event cancellated in<br>case of the event cancellated in<br>case of the event cancellated in<br>case of the event cancellated in<br>case of the event cancellated in<br>case of the event cancellated in<br>case of the event cancellated in<br>case of the event cancellated in<br>case of the event cancellated in<br>case of the event cancellated in<br>case of the event cancellated in<br>case of the event case of the event case of the event<br>of the event case of the event case of the event<br>of the event case of the event case of the event<br>of the event case of the event case of the event<br>of the event case of the event case of the event<br>of the event case of the event case of the event<br>of the event case of the event case of the event case of the<br>event case of the event case of the event case of the event<br>of the event case of the event case of the event case of the<br>event case of the event case of the event case of the event<br>of the event case of the event case of the event case of the event<br>of the event case of the event case of the event case of the event<br>of the event case of the event case of the event case of the event<br>of the event case of the event case of the                                                                                                    | pleation to visit Hong Kang only. Shou<br>tr any reason, this invlation will be<br>and the second second second second second second<br>and second second second second second second<br>and second second second second second second<br>d                                                                                                    | L de participation of the<br>en invalut.<br>L'Opperment in Hong Rang<br>a to be borne by the  |                              |
|                                                                                                    |                                                                                                    |                                                                                                    | This letter is for the parysons of via any<br>above mentioned which be carried with the<br>in a wring.<br>All costs and agoreses of the trip to He<br>applicant's own meed.<br>Dated Amerik<br>Minanging (Director<br>Global Produce Levent) (PK) Ca, Limite                                                                                                    | pleation to visit Heng Kang only. Shou<br>ir say reason, this invlation will be<br>and an experiment of the invigration<br>and the invigration of the invigration<br>of Kong including health insurance and<br>of the invigration of the invigration<br>of                                                                                                    | L de participation of the<br>ne invalut.<br>De partment in Hong Kang<br>a to be borne by the  |                              |
|                                                                                                    |                                                                                                    |                                                                                                    | This here is for the payeet<br>door mentioned winter be caused off<br>in case of the event cancellation, the using<br>address of the event cancellation, the using<br>address of the event cancellation of the trip to the<br>applicant's soon record.<br>Yours faithfully,<br>David Anothis<br>Managing Grancia<br>Glabal Produce Events ()(4) Co., Limber                                                                                                    | performance of the second second seco     | L de participation of the<br>en invalui.<br>De partenesi in Hong Kong<br>- to be borne by the |                              |
|                                                                                                    |                                                                                                    |                                                                                                    | This heter is for the parent<br>door-mentioned winter be caused off<br>in case of the event cancellation, the u<br>in writer.<br>All costs and eigeness of the trip to He<br>applicant's soon record.<br>Yours faithfully,<br>David Anotis<br>Admanging Officient<br>Glebal Produce Events ()(H) Co., Limber                                                                                                    | pleation to visit Hong Kang only. Shou<br>or any reason, this invlations will becau<br>ndersigned will inform the investigation<br>ang Kong including health issurance and<br>the investigation of the investigation of the investigation<br>of                                                                                                    | M de participation of the<br>no invalal.<br>Di partonesi in Hong Kong<br>e to be borne by the |                              |

### **Create your visitor banner** 生成您的参观宣传图

| Begister/Buy |                |                 | Issue Visa | <ul> <li>Visitor Banner</li> <li>Contact Us</li> <li>Terms &amp; Conditions</li> <li>Data Protection</li> <li>Back to AFL website</li> </ul> |
|--------------|----------------|-----------------|------------|----------------------------------------------------------------------------------------------------|
| Ticket(s)    | Your Ticket(s) | Your Receipt(s) | Letter     | To purchase more than one ticket, choose "buy more tickets" option prior to payment.                                                         |
| Upload Image |                |                 |            |                                                                                                    |

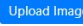

| Name    | Marie Berkefeld                                  |
|---------|--------------------------------------------------|
| Company | ASIA FRUIT LOGISTICA                             |
| Contact | exhibitor@gp-events.com/WhatsApp: 00481736458329 |

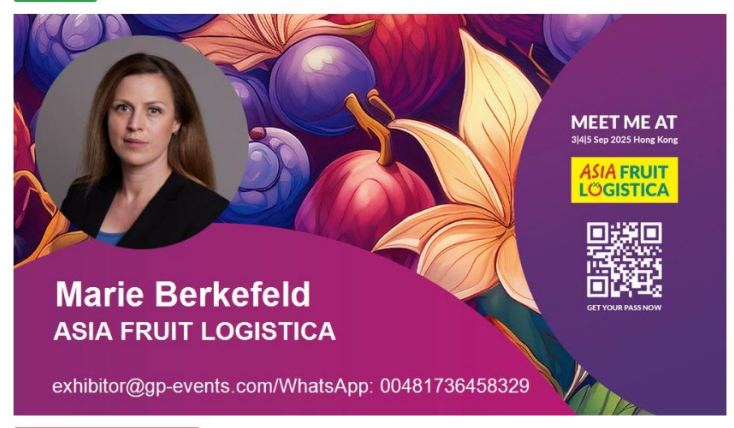

Create your own visitor banner and let everyone in your channels know,

Hong Kong 3|4|5 Sep 2025

ASIA FRUIT

OGISTICA

you will be joining ASIA FRUIT LOGISTICA 2025 in Hong Kong!

制作专属参观宣传图,告知所有渠道伙伴: 您将出席在香港举办的2025亚洲国际果蔬展!

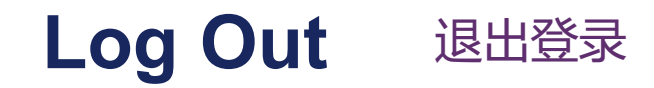

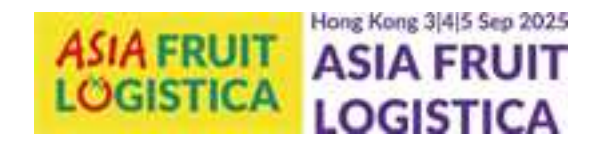

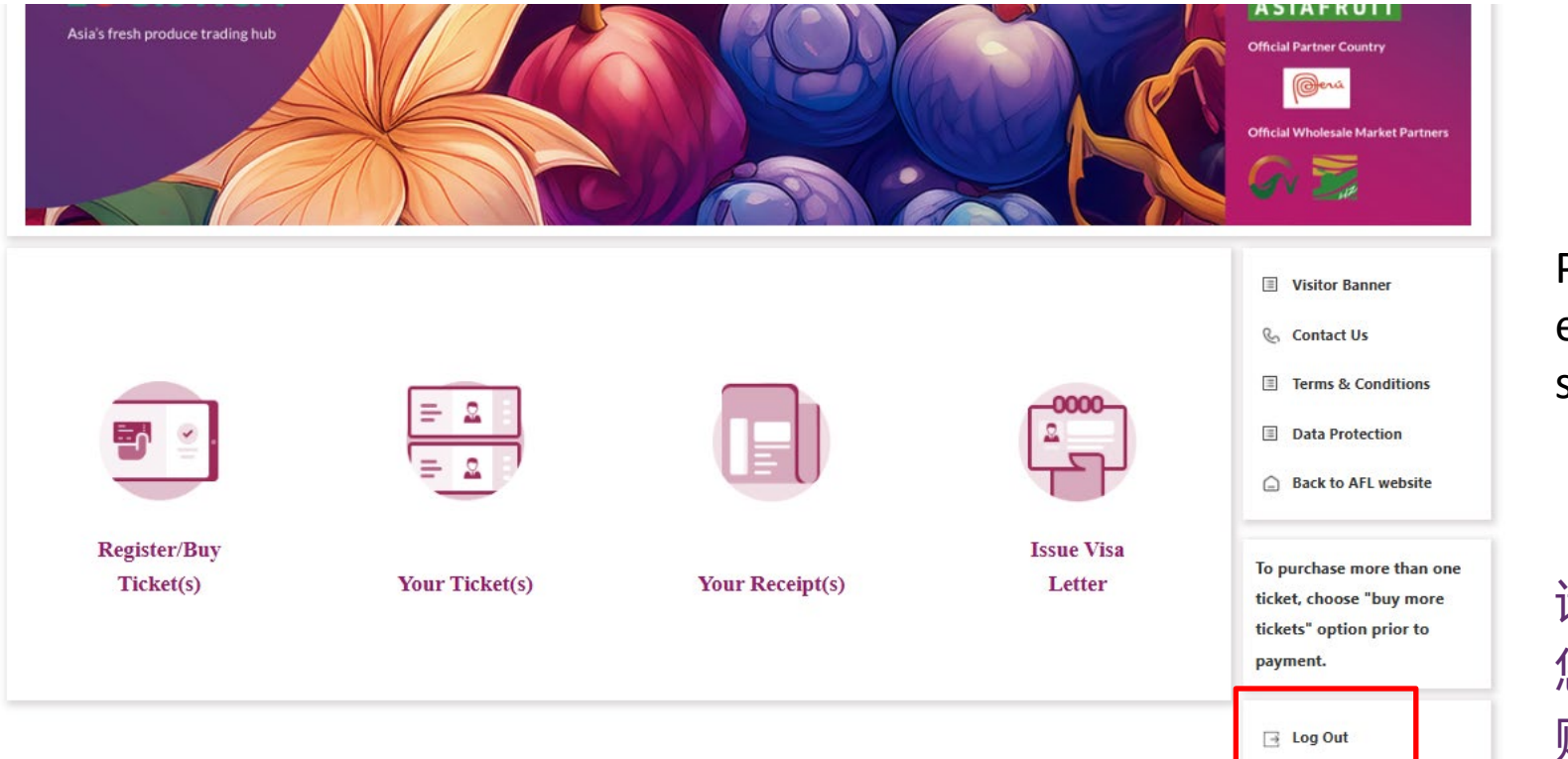

Please remember to log out. You can enter your account anytime using the same email address as before.

请记得退出登录(登出)。 您随时可以使用原注册邮箱重新登录 账户。

## You have questions or need help?

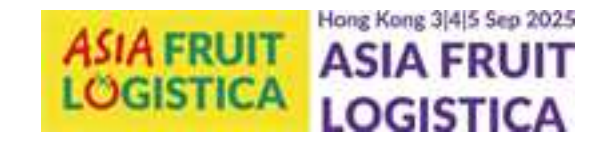

如有任何问题或者需要帮助

We are happy to help. Please contact <u>tickets@gp-events.com</u> and we will get back to you shortly.

我们非常乐意为您提供帮助。请发送邮件至 tickets@gp-events.com,我们将尽快回复您。

Hong Kong 3|4|5 Sep 2025

# WHERE BUSINESSES BLOOM.

## ASIA FRUIT LÖGISTICA

Asia's fresh produce trading hub

Knowledge Partner

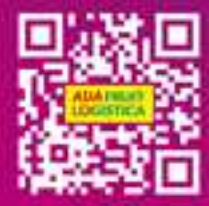

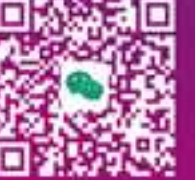

and social media

scan with wechat to follow official account